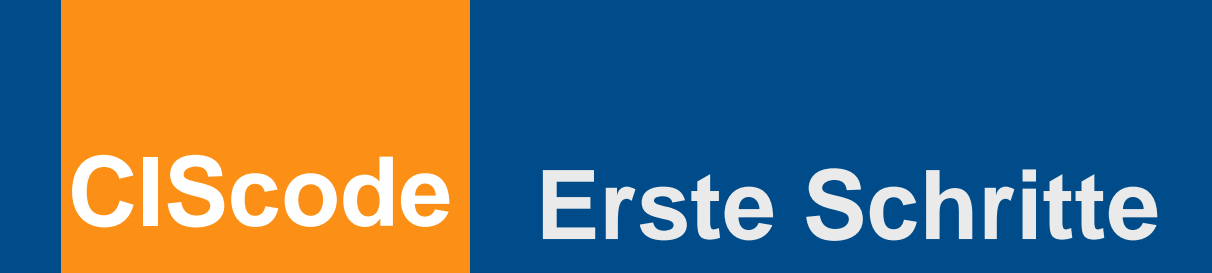

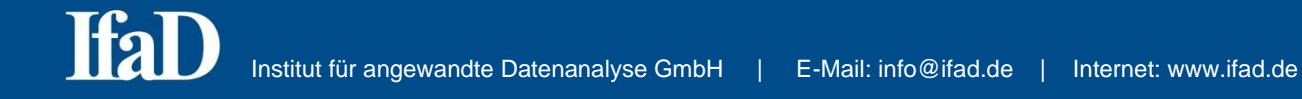

# Inhaltsverzeichnis

Hinweis: In dieser Kurzanleitung werden nicht alle Features von CIScode vollständig beschrieben.

| Über CIScode                                    | 3  |
|-------------------------------------------------|----|
| Installation                                    | 3  |
| CIScode starten                                 | 4  |
| Projekt auswählen                               | 5  |
| Auswahl der zu bearbeitenden Fragen/ Datensätze | 6  |
| Darstellung                                     | 7  |
| Standardanordnung der Fenster                   | 7  |
| Registeranordnung der Fenster                   | 8  |
| Anzeigen                                        | 9  |
| Sortieren                                       | 10 |
| Navigation im Feld - Antwort                    | 10 |
| Codieren                                        | 11 |
| Codierassistent                                 | 12 |
| Nur benutzte Codes anzeigen                     | 13 |
| Schnellcodierung                                | 14 |
| Codes löschen/ ersetzen                         | 16 |
| Filter                                          | 18 |
| Geschlossene Fragen                             | 21 |
| CIScode - Tastenbelegung                        | 24 |
| CIScode-Hilfe                                   | 25 |

# Über CIScode

CIScode ist eine datenbankbasierte Lösung zum Codieren von offenen Fragen, mit der Texte aus Marktforschungsstudien ohne örtliche oder zeitliche Einschränkungen von einer unbegrenzten Anzahl von Codierern parallel über das Internet bearbeitet werden können. Die hierarchische Verwaltung des gesamten Projektes erfolgt dabei zentral über ein Online-Interface, sodass sämtliche notwendigen Einstellungen wie beispielsweise Erweiterungen des Codeplans in Echtzeit genutzt werden können. Die vergebenen Codes werden bei jedem Zeilenwechsel online in die Datenbank geschrieben, zusätzliches Speichern der Arbeit ist daher nicht notwendig.

Das Programm ist nach Bedarf individuell konfigurierbar und kann den Bedürfnissen des jeweiligen Projektes einfach und schnell angepasst werden. Dabei stehen umfangreiche Funktionen z. B. zum Sortieren der Antworten oder zum Filtern von Inhalten zur Verfügung.

### Installation

CIScode wird als übliche Windows-Installationsdatei frei zur Verfügung gestellt. Zur Arbeit mit CIScode ist eine Anmeldung am CISnet-Server erforderlich.

Für die Verwendung unter anderen Betriebssystemen sind gewisse Voraussetzungen erforderlich, wie z. B. die Installation von Windows neben Mac OS mit Hilfe der Apple-Software Bootcamp oder die Installation einer Virtualisierungssoftware wie Parallels Desktop oder VirtualBox.

Zur Installation von CIScode klicken Sie mit der linken Maustaste doppelt auf die Installationsdatei und folgen dann den Anweisungen auf dem Bildschirm. Für projektspezifische Unterlagen benötigt CIScode ein eigenes Verzeichnis, das Sie während der Installation frei wählen können. In diesem Verzeichnis finden Sie beispielsweise die exportierten Codepläne im Excel-Format.

## **CIScode starten**

Starten Sie CIScode mit einem Doppelklick auf das Programmsymbol.

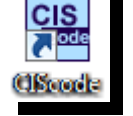

 Klicken Sie mit der linken Maustaste auf den runden Start-Button oben links und wählen Sie den Menüpunkt Projekt auswählen. Alternativ können Sie ein Projekt aus der Liste der zuletzt geöffneten Projekte auswählen.

|                                      | -                           |                                                                                             | CIScode - Unbenannt                                         |                                       |                   |            |                          |
|--------------------------------------|-----------------------------|---------------------------------------------------------------------------------------------|-------------------------------------------------------------|---------------------------------------|-------------------|------------|--------------------------|
| Basis Codierer                       | / Erfassen Navigation       |                                                                                             |                                                             |                                       |                   |            | ۲                        |
| offene geschlossene<br>Fragen Fragen | ellungen Wortliste<br>Cloud | Gesperite Codierte ausblenden ausblenden ausblenden die die die die die die die die die die | Textfeld anzeigen<br>Übersetzung anzeigen<br>Codes anzeigen | 01 Codes vergeben<br>21 Auto-Codieren | 📡 Setzen<br>🏆 Aus | alle keine | Komprimieren Expandieren |
| Selektion                            | Textanalyse                 | Anze                                                                                        | ige                                                         | Schnell-Codierung                     | Filter            | Markierung | Codeplan                 |
| Ŧ                                    |                             |                                                                                             |                                                             |                                       |                   |            |                          |

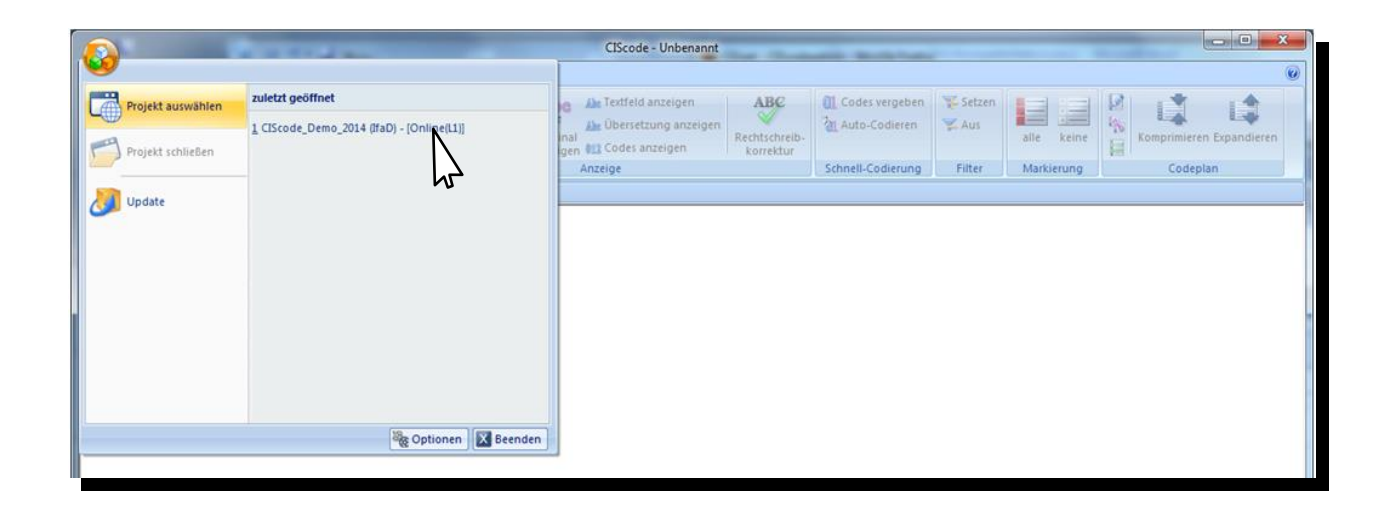

• Geben Sie Ihre Zugangsdaten ein.

| Codierer Login | ×                          |
|----------------|----------------------------|
| Zugangsdate    | m                          |
| URL:           | http://cisnet.iqsn.de/L? • |
| Firma:         | Beispiel GmbH              |
| Benutzer:      | hmustermann                |
| Passwort:      | •••••                      |
|                | Speichern Löschen          |
| Proxy verw     | enden                      |
|                | OK Abbrechen               |

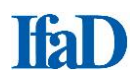

- Die Adresse des CIScode-Servers (URL) lautet https://cisnet.iqsn.de/Lx
   Das "x" in der oben angegeben Adresse tauschen Sie gegen die Nummer Ihrer Lizenz aus.

   Bei Testzugängen oder für Projekte, die im Auftrag von IfaD bearbeitet werden, handelt es sich
   um L1.Die Firma ist der Kurzname des Lizenznehmers. Bei Testzugängen oder für Projekte, die
   im Auftrag von IfaD bearbeitet werden, tragen Sie hier IfaD ein.
- Der Benutzer ist der unter CIScode:admin als Login eingetragene Codierer.
- Das Passwort wird ebenfalls unter CIScode:admin verwaltet.
- Klicken Sie bei Bedarf auf **Speichern**.
- Bestätigen Sie die Eingabe mit **OK**.

### Projekt auswählen

- Wählen Sie die Gruppe und das Projekt aus.
- Sofern sichergestellt sein muss, dass direkt nach dem Programmstart alle Interviewdaten sofort in CIScode verfügbar sind, kann dies durch Auswahl der Option Sicherstellen, dass alle Daten importiert sind eingestellt werden (anderenfalls werden die Befragungsdaten innerhalb einiger Sekunden nach Programmstart in mehreren Abschnitten nachgeladen, bis alle Daten vollständig zur Verfügung stehen).
- Bestätigen Sie die Eingabe mit Projekt auswählen.

| Projektausw     | vahl                                                              |
|-----------------|-------------------------------------------------------------------|
| Gruppe          | CIS<br>CIS                                                        |
| Projekt         | Kaffee Kaffee                                                     |
| Sichers Abbrect | tellen, dass alle Daten importiert sind.<br>hen Projekt auswählen |

# Auswahl der zu bearbeitenden Fragen/ Datensätze

Beginn der Bearbeitung über den Menüpunkt offene Fragen am linken oberen Bildrand.

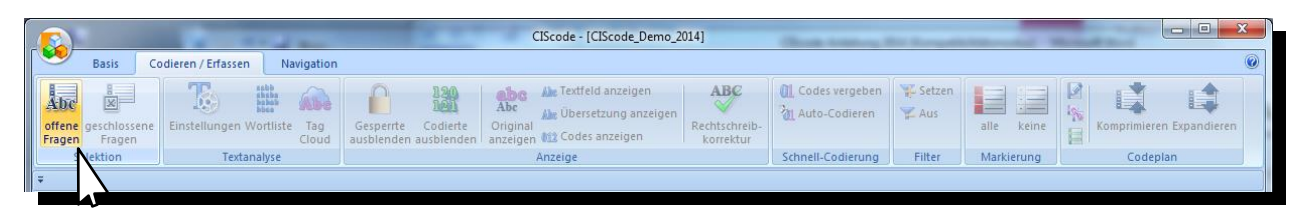

Das Auswahlfenster Auswahl zu bearbeitender Datensätze wird angezeigt.

| Auswahl zu bearbeitender Datensätze: CIScode_De                                                                           | mo_2014                                                      |                                                              | 2 2                                                                                                    |
|----------------------------------------------------------------------------------------------------|--------------------------------------------------------------|--------------------------------------------------------------|----------------------------------------------------------------------------------------------------|
| Fragenummer                                                                                                    | Computernummer                                               | Interview - Datum                                            | Auswahl - Statistik                                                                                                    |
| bestbelten         nur.           10: 11: Brands Adds         30: 11: Mers           30: 11: Mers         40: 12: Disikes | Inzeigen<br>Lifes 9<br>Diakes                                | 29.10.2014                                                   | Anzahl Interviews:     200       Anzahl Antworten:     200       - bearbeitbar:     200       - nur anzeigbar:     0       - nicht bearbeitet:     50       davon leer:     0 |
| E.                                                                                                    | Projekt - Version                                            | Sprache<br>DE - Deutsch<br>EN - Englisch<br>FR - Französisch | - bearbeitet: 150<br>Fallzahl berechnen<br>Limit<br>Antworten:                                                                                                    |
|                                                                                                    | Telprojekt<br>0001.0001.0001<br>0001.0001.0002<br>0001.0001. |                                                              | Interview - Status<br>v gültig<br>ungültig<br>abgebrochen<br>Test                                                                                                    |
|                                                                                                    | Interview - Nummer<br>von<br>bis                             | V Code:<br>Code:<br>Codierer:<br>Erfasser:<br>V              | Antworten           Ø bearbeitet           Ø nicht bearbeitet           I leere Antwort                                                                                       |
|                                                                                                    |                                                              |                                                              | OK Abbrechen                                                                                                    |

- Zum Bearbeiten (Codieren) von Fragen die gewünschten Fragenummern nach Bedarf im linken Fenster mit der Überschrift bearbeiten im Abschnitt Fragenummer auswählen. Mit gedrückter Steuerungstaste lassen sich mehrere Fragenummern selektieren; zum Markieren mehrerer Fragen hintereinander linke Maustaste gedrückt halten. Strg+A wählt alle offenen Fragen des Projekts aus.
- Zum Anzeigen (Kontrollieren) von Fragen die gewünschten Fragenummern nach Bedarf im rechten Fenster mit der Überschrift nur anzeigen im Abschnitt Fragenummer auswählen.
- Einschränkungen der Auswahl nach Bedarf wählen (z. B. nur bestimmte Computernummern, Tage, Projekt-Versionen, Sprachen, Teilprojekte, Interview-Nummern...).
- Mit Fallzahl berechnen können verschiedene Informationen zu den gewählten Datensätzen (Anzahl Interviews, Anzahl Antworten gesamt, Anzahl bearbeitbarer Antworten, Anzahl nur anzeigbarer Antworten, Anzahl nicht bearbeiteter Antworten, Anzahl leerer Antworten und Anzahl bearbeiteter Antworten) angezeigt werden.
- Mit OK die gewünschte Auswahl bestätigen. Die Daten werden vom Server geladen. Diese Daten sind für weitere Codierer gesperrt.

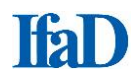

## Darstellung

Die für die Codierung ausgewählte Antwort wird standardmäßig in der Hintergrundfarbe Orange angezeigt (diese Einstellung kann in den Programmoptionen geändert werden). Nach Öffnen der ausgewählten Fragen/ Datensätze sind die Antworten nach Interviewnummern aufsteigend sortiert.

|                       | 1                                   |             | 1.4          |                         |                       | ClScode - [ClScode_Demo_2014]                                                                                                    | x       |
|-----------------------|-------------------------------------|-------------|--------------|-------------------------|-----------------------|----------------------------------------------------------------------------------------------------|---------|
| r                     | Basis                               | Coo         | ieren / Erfa | assen                   | Navigati              | on Contraction Contractico Contractico Contractico Con | ۷       |
| Abo<br>offen<br>Frage | e geschlos<br>en Frage<br>Selektion | ssene<br>en | Einstellung  | gen Worti<br>Textanalys | iste Tag<br>Clou<br>e | Image: Scheller Scheller Schele                  |         |
| ,                     | 0                                   | 1           | De de La     |                         | No.                   | totant I Experied                                                                                                    | ~       |
|                       | comp.                               | int.        | Joue 1       | ng.                     | iving.                | Für werte Marken von Kaffee haben Sie in der letzten Zeit Wert<br>gesehen, gehört oder gelesen? Bitte nennen Sie alle Marken, die<br>Ihnen einfallen.                                                                                                    | bung    |
|                       |                                     |             |              |                         |                       | geschlössene Fragen                                                                                                    | ×       |
|                       |                                     |             |              |                         |                       | (20) Welche der nachfolgend aufgeführten Marken haben Sie<br>zuletzt gekauft?<br>Darboven (003)                                                                                                    | 4 III + |
|                       |                                     |             |              |                         |                       | Codeplan                                                                                                    | ×       |
|                       |                                     |             |              |                         |                       | Code 10.1 - DE                                                                                                    |         |
|                       | 9                                   | 1001        | 466          | 10                      | 1 <mark>K</mark>      | Calsers         O 01000         Brands           -00101                                                                                                    |         |
|                       | 9                                   | 1002        | 466          | 10                      | 1 to                  |                                                                                                    |         |
|                       | 9                                   | 1003        | 466          | 10                      | 1 to                  | chibo guatamala grande -00106 - Eilies                                                                                                    |         |
|                       | 9                                   | 1004        | 646          | 10                      | 1 e                   | deka deka                                                                                                    |         |
|                       | 9                                   | 1005        | 646          | 10                      | 1 A                   | Vdi O0109 Melitta                                                                                                    |         |
|                       | 9                                   | 1006        | 466          | 10                      | 1 to                  | chilo 00111 - Onko                                                                                                    |         |
|                       | 9                                   | 1007        | 646          | 10                      | 1 т                   | chibo Privat Guatemala Grande - 00113 - Rossmann                                                                                                    |         |
|                       | 9                                   | 1008        | 466          | 10                      | 1 T                   | chibo Beste Bohne 00114 - Tchibo                                                                                                    |         |
|                       | 9                                   | 1009        | 646          | 10                      | 1 M                   | telitta Sonstige Marken                                                                                                    |         |
|                       | 9                                   | 1010        | 646          | 10                      | 1 al                  | Ilnatira Weiß nicht/ keine Angabe                                                                                                    |         |
| Bereit                |                                     |             |              |                         |                       | Position: 1 Filter: 200 Selektiert: 200 Markiert: 0 UF NUM                                                                                                    | RF      |

# Standardanordnung der Fenster

Durch die Tastenkombination **Umschalt + Strg + R** werden die Fenster **Fragetext**, **geschlossene Fragen** und **Codeplan** in der Standardanordnung untereinander dargestellt und auf eine Ebene reduziert.

| 1 | Fragetext                        |                                                            | × |
|---|----------------------------------|------------------------------------------------------------|---|
|   | Was gefällt Ihnen                | gut an dieser Kaffee-Marke?                                |   |
| l |                                  |                                                            |   |
|   |                                  |                                                            |   |
|   | geschlossene Frage               | 2n                                                         | × |
|   | gesenessene mage                 |                                                            |   |
|   | Q20: Welche der<br>Melitta (007) | nachfolgend aufgeführten Marken haben Sie zuletzt gekauft? |   |
|   | Codeplan                         |                                                            | × |
|   | Code                             | 30.1 - DE                                                  | - |
|   | E 🖉 01000                        | Positive Angaben                                           |   |
|   | 01001                            | Geschmack                                                  |   |
|   | 00101                            | Geschmack/ Kaffee: alloemein/ out/ angenehm/ lecker        |   |
|   | -00102                           | Geschmack/ Kaffee: ausgewogen/ harmonisch/ rund            | = |
|   | -00103                           | Geschmack/ Kaffee: aromatisch/ würzig                      |   |
|   | -00104                           | Geschmack/ Kaffee: vollmundig                              |   |
|   | -00105                           | Geschmack/ Kaffee: frisch                                  |   |
|   | -00106                           | Geschmack/ Kaffee: natürlich/ nicht künstlich              |   |
|   | -00107                           | Geschmack/ Kaffee: (angenehm) bitter/ herb/ sauer          |   |
|   | -00108                           | Geschmack/ Kaffee: nicht (zu) bitter/ herb/ sauer          |   |
|   | -00119                           | Sonstige positive Angaben zu "Geschmack"                   |   |
|   | 🖻 🥝 01002                        | Nachgeschmack                                              |   |
|   | -00121                           | Nachgeschmack: allgemein/ gut/ angenehm/ lecker            |   |
|   | -00122                           | Nachgeschmack: kaum/ nicht (zu) beißend/ kratzig           |   |
|   | -00123                           | Nachoeschmack: natürlich/ nicht (zu) künstlich             |   |

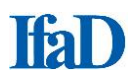

### Registeranordnung der Fenster

Die Fenster **Fragetext**, **geschlossene Fragen** und **Codeplan** lassen sich innerhalb eines Fensters gemeinsam anordnen. Jeweils ein Fenster oben am Rahmen mit gedrückter linker Maustaste senkrecht nach unten ziehen, bis ein Symbol erscheint, und den Mauscursor dann in der Mitte der Navigationsschaltfläche loslassen.

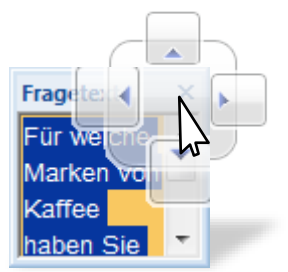

Diese Anordnung hat bei Codeplänen, bei denen aufgrund einer Vielzahl an Codes nicht mehr alle Codepunkte vollständig angezeigt werden, den Vorteil, dass das Codeplan-Fenster größer angezeigt wird als in der Standardanordnung, ohne dass die Fenster **Fragetext** und **geschlossene Fragen** geschlossen werden müssen. Die jeweiligen Reiter werden nebeneinander am unteren rechten Bildrand minimiert dargestellt. Das Scrollen durch den Codeplan wird somit vereinfacht. Die Fenstergröße des Codeplans kann durch Ziehen des linken Fensterrandes nach Belieben angepasst werden.

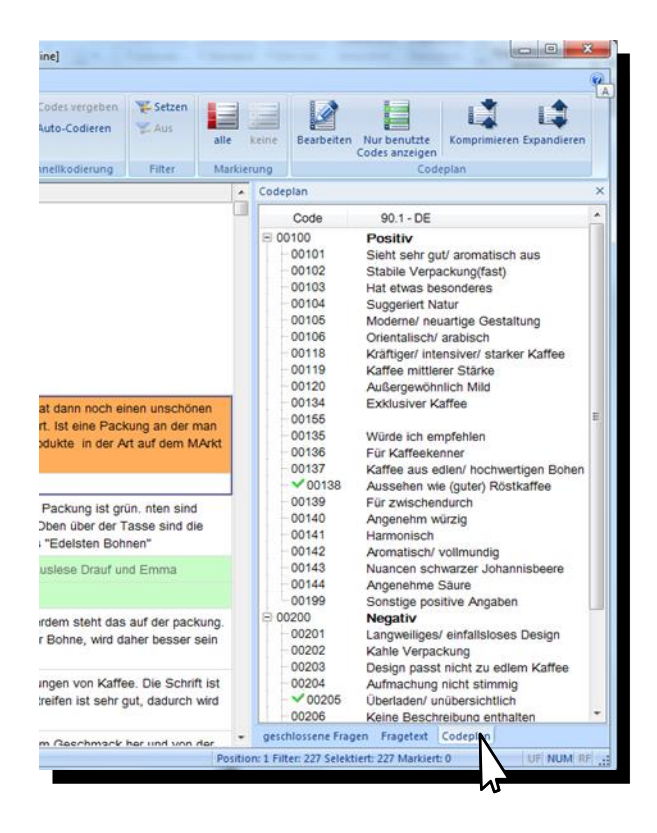

### Anzeigen

Es stehen drei Anzeigealternativen zur Verfügung, die beliebig miteinander kombiniert werden können:

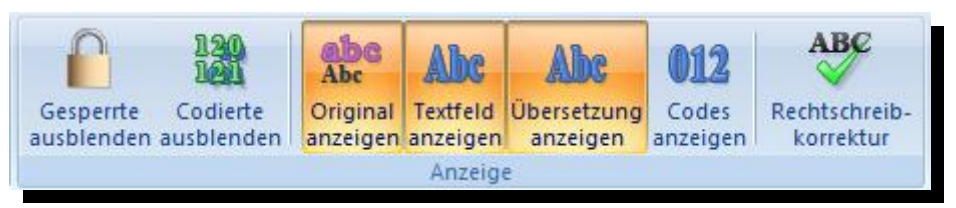

- Original anzeigen:
- Textfeld anzeigen:

Zeigt die Antworten, wie sie bei der Befragung erhoben wurden Ermöglicht zusätzlich die Bearbeitung der Antworten (z. B. für Anonymisierungen oder Rechtschreibkorrekturen)

Übersetzung anzeigen: Erlaubt Übersetzern, direkt in CIScode Übersetzungen einzugeben.

Die Spalten im Anzeigefenster für die offenen Antworten (**Computernummer, Interviewnummer, Bearbeiternummer, Fragenummer, Nennungsnummer, Fragenbeschreibung, Kommentar** und **Länge** sowie **Verbundene Frage**) können einzeln ein- und ausgeblendet werden.

Nach **Rechtsklick** auf den grauen Balken öffnet sich ein Auswahlfeld. Treffen Sie Ihre Auswahl durch das Setzen oder Löschen eines Hakens bei den gewünschten Kriterien.

| 6      |                       |                     | 1            | 10.77    | 10.00 + 1              |                              |                    | CIScode - [CIScode_Demo                    | _2014]            |                   | and a second | -                                  | 10.000             | - and the second second second second second second second second second second second second second second se |                                       | - 0 <b>X</b>                              |
|--------|-----------------------|---------------------|--------------|----------|------------------------|------------------------------|--------------------|--------------------------------------------|-------------------|-------------------|--------------|------------------------------------|--------------------|----------------------------------------------------------------------------------------------------|---------------------------------------|-------------------------------------------|
|        | <u>ا</u>              | lasis               | Codieren / I | Erfassen | Navigation             |                              |                    |                                            |                   |                   |              |                                    |                    |                                                                                                    |                                       | 0                                         |
| of Fri | bc<br>fene ge<br>igen | schlossen<br>Fragen | Einstell     | ungen V  | Vortliste Tag<br>Cloud | Gesperrte (<br>ausblenden au | 12<br>Del<br>Codie | rte original anzeigen (11)                 | Codes vergeben    | 🐮 Setzen<br>🐑 Aus | alle         | e keine                            | N & U              | Komprimieren Exp                                                                                               | andieren                              |                                           |
| _      | Sele                  | tion                |              | Texta    | nalyse                 |                              |                    | Anzeige                                    | Schnell-Codierung | Filter            | Ma           | rkierung                           |                    | Codeplan                                                                                                    |                                       |                                           |
|        | <b>5</b> ₹            |                     |              |          |                        |                              |                    |                                            |                   |                   |              |                                    |                    |                                                                                                    |                                       |                                           |
|        | Int.                  | Code                | Frg. N       | Vng. V   | /erbundene Frage       |                              |                    | Anhund                                     | N                 | ));               | - 7          | Fragetext                          |                    |                                                                                                    |                                       | ×                                         |
|        | 1140                  | 646                 | 10           | 1 0      | 220: Penny (010)       | Lidl                         | Computernummer     |                                            |                   |                   |              | Für welc                           | he Ma              | rken von Kaffee h                                                                                              | naben Sie                             | in der letzten                            |
|        | 1051                  | 646                 | 10           | 1 0      | 220: Jakobs (005)      | Lebenstra                    | ×<br>×             | Interviewnummer<br>Bearbeitet von Benutzer | 4                 |                   |              | Zeit Wer<br>nennen S               | bung g<br>Sie alle | gesehen, gehört or<br>e Marken, die Ihne                                                                       | der geles<br>en einfalle              | en? Bitte<br>en.                          |
|        | 1043                  | 646                 | 10           | 1 0      | 220: Dallmayr<br>002)  | Lebenstra                    | ~                  | Fragenummer<br>Nennungsnummer              |                   |                   |              |                                    |                    |                                                                                                    |                                       |                                           |
|        | 1026                  | 646                 | 10           | 1 0      | 220- Melitta (007)     | könund                       |                    | Fragenbeschreibung                         |                   |                   |              | geschloss                          | ene Fr             | agen                                                                                                    |                                       | ×                                         |
|        | 1139                  | 646                 | 10           | 1 0      | 220: Jakobs (005)      | krönung                      |                    | Kommentar<br>Länge<br>Verbundene Frage     |                   |                   |              | Q10: Für<br>letzten Z<br>Bitte ner | ceit Weich         | he Marken von Ka<br>arbung gesehen, g<br>Sie alle Marken, die                                                  | iffee habe<br>gehört ode<br>e ihnen e | en Sie in der<br>er gelesen?<br>infallen. |
|        | 1038                  | 646                 | 10           | 1 0      | 220: Lidl (006)        | keine Anhri                  | UT                 |                                            |                   |                   |              | ka (00                             | 1)                 |                                                                                                    |                                       |                                           |

Bereits codierte Interviews können über den Menüpunkt Codierte ausblenden aus- und wieder eingeblendet werden.

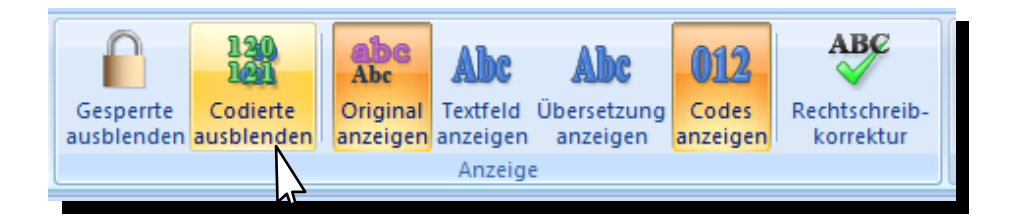

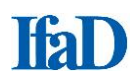

### **Sortieren**

Mit Klick auf den grauen Balken können die Einträge in den einzelnen Spalten des Anzeigefensters nach Computernummer, Interviewnummer, Bearbeiternummer, Fragenummer, Nennungsnummer, Fragenbeschreibung, Kommentar, Länge, Verbundene Frage und Antwort auf- oder absteigend sortiert werden. Ein erneuter Klick kehrt die Sortierrichtung um. Die alphabetische Sortierung der Antworten ist für effiziente Codierung zu empfehlen, da für aufeinanderfolgende identische Nennungen der entsprechende Code nur einmal im Codeplan gefunden werden muss.

| 1                                                                                                    | 0                   |               |          |          |          |            |                                          | CIScode - [CIScode_Demo_2014]                                                                                                    |      |                      |
|----------------------------------------------------------------------------------------------------|---------------------|---------------|----------|----------|----------|------------|------------------------------------------|----------------------------------------------------------------------------------------------------|------|----------------------|
|                                                                                                    | Basis               | Co            | dieren / | Erfassen | Navi     | gation     | n :                                      |                                                                                                    |      |                      |
| and the framework of the framework of th | ene geschligen Frag | ossene<br>gen | Einstell | lungen W | ortliste | Tag<br>Tag | Gesperite Codi<br>ausblenden ausble      | Abe<br>Abe<br>Original<br>anzeigen Alla Codes anzeigen<br>Abe<br>Original<br>anzeigen Alla Codes anzeigen<br>Abe<br>Original<br>Anzeigen Alla Codes anzeigen<br>Abe<br>Codes Alla<br>Korrektur | Auto | -Codieren            |
| +                                                                                                    | Selektion           |               | -        | lextan   | alyse    |            |                                          | Anzeige                                                                                                    | Cod  | lierung              |
|                                                                                                    | Comp.               | Int.          | Code     | Frg.     | Nng.     | BSC        | Verbundene Frage<br>Q20: Keine<br>Angabe | naturar amroma                                                                                                    | •    | Fragetext<br>Was gef |
|                                                                                                    | 9                   | 2084          |          | 30       | ंध       | Like       | Q20: keine<br>Angabe                     | natural aroma                                                                                                    |      |                      |
|                                                                                                    | 9                   | 1144          | 466      | 30       | - 1      | Like       | Q20: Penny (010)                         | natürliches Aroma                                                                                                    |      |                      |
|                                                                                                    | 9                   | 1195          |          | 30       | 1        | Likr       | Q20: Eduscho<br>(004)                    | natūrliches Aroma                                                                                                    |      | geschlos             |
|                                                                                                    | 9                   | 3193          |          | 30       | 1        | Like       | Q20: keine<br>Angabe                     | ne                                                                                                    |      |                      |
|                                                                                                    | 9                   | 3002          |          | 30       | 1        | Like       | Q20: keine<br>Angabe                     | neant                                                                                                    |      | Codeplar             |
|                                                                                                    | 9                   | 1001          | 466      | 30       | 1        | Like       | Q20: Darboven<br>(003)                   | nein, würde ich nicht trinken                                                                                                    |      | B Ø 010              |
|                                                                                                    | 9                   | 2153          |          | 30       | 1        | Like       | Q20: keine                               | nice coffee flavour                                                                                                    |      |                      |

### **Navigation im Feld - Antwort**

- Nächste Antwort: Pfeil-Taste **4 Enter-Taste Return-Taste** Vorherige Antwort: Pfeil-Taste 1 Erste Antwort:
- Letzte Antwort:
- Tastenkombination Strg + Pos1 Tastenkombination Strg + Ende

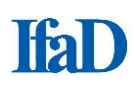

### Codieren

- Codes können durch Anklicken der zutreffenden Codepunkte im eingeblendeten Codeplan oder durch Zahleneingaben in der Codierungsleiste vergeben werden. Führende Nullen der Codenummern müssen nicht mit eingegeben werden.
- Vergebene Codes werden durch einen grünen Haken vor dem Codepunkt im Codeplan markiert.

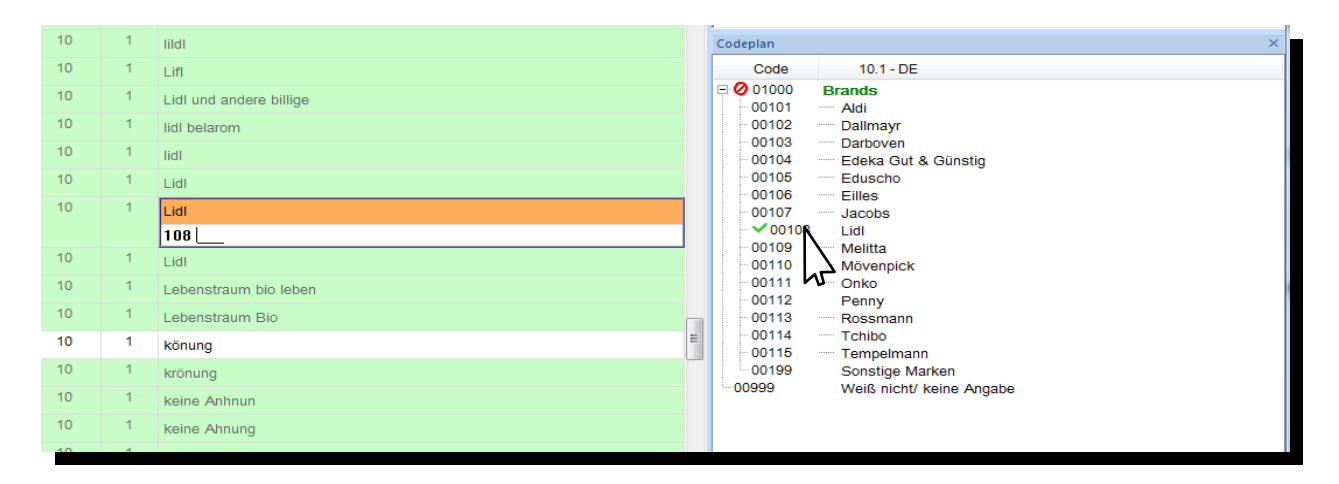

 Klicken auf die Codenummer in der Codierungsleiste hebt den vergebenen Code im Codeplan farbig hervor.

| 10 | 1 | melidda                 |   | Codeplan           | ×                               |
|----|---|-------------------------|---|--------------------|---------------------------------|
| 10 | 1 | liidi                   |   | Code               | 10.1 - DE                       |
| 10 | 1 | Lifi                    |   | 00100              | Brands                          |
| 10 | 1 | Lidl und andere billige |   | 00102              | Dallmayr                        |
| 10 | 1 | lidl belarom            |   | 00103              | Darboven<br>Edeka Gut & Günstig |
| 10 | 1 | lidl                    |   | 00105              | Eduscho                         |
| 10 | 1 | Lidl                    |   | 00106              | Illes Jacobs                    |
|    |   | 1019                    |   | ✓ 00108            | Lidl                            |
| 10 | 1 |                         | 1 | 00109              | Melitta<br>                     |
| 10 | 1 | Lidl                    |   | - 00111            | Onko                            |
| 10 | 1 | Lebenstraum bio leben   |   | 00112              | Penny<br>Rossmann               |
| 10 | 1 | Lebenstraum Bio         | E | - 00114<br>- 00115 | Tchibo<br>Tempelmann            |
| 10 | 1 | könung                  |   | 00199              | Sonstige Marken                 |
| 10 | 1 | krönung                 |   | ··· 00999          | Weiß nicht/ keine Angabe        |

 Bereits bearbeitete Interviewzeilen werden mit einem farbigen Hintergrund versehen. Die Farbe des Hintergrunds kann in den Programmoptionen frei gewählt werden; voreingestellt ist die Farbe Grün.

### Codierassistent

CIScode ist mit einem halbautomatischen Codierassistenten ausgestattet. Bei einem Klick auf ein Wort in einer offenen Antwort sucht CIScode automatisch den entsprechenden Begriff im hinterlegten Codeplan. Bei einer Übereinstimmung wird der passende Codepunkt zur einfachen Kontrolle gelb unterlegt und gleichzeitig so auf dem Bildschirm positioniert, dass ohne weiteres Scrollen im Codeplan sofort der richtige Codepunkt ausgewählt werden kann. Ein weiterer Klick auf das Wort sucht dann den nächsten passenden Eintrag im Codeplan. Dies erspart die Suche nach dem entsprechenden Codepunkt, was gerade bei ausführlicheren Codeplänen eine erhebliche Zeitersparnis darstellt.

Ist der gewünschte Codepunkt gelb unterlegt, wird durch Mausklick in das Codeeingabefeld der Code vergeben.

| Frage | n Frag    | en   |      | Cloud               | ausblenden ausblenden anzeigen | korrektur | vergeben 🕅 auto-codie | erte To     | extteile hervorheben |                        |                                       |                                                                |   |  |
|-------|-----------|------|------|---------------------|--------------------------------|-----------|-----------------------|-------------|----------------------|------------------------|---------------------------------------|----------------------------------------------------------------|---|--|
| 1     | Selektion |      | T    | extanalyse          | Anzeige                        | odier     | Codeplan              |             |                      |                        |                                       |                                                                |   |  |
| (     | Comp.     | Int. | Frg. |                     | Antwort                        |           | •                     | ▲ Fragetext |                      |                        |                                       |                                                                |   |  |
|       | 9         | 1084 | 30   | angeheme im Mur     | nd, breisst nicht              |           |                       |             | Was gefällt Ihnen    | gut an diese           | r Kaffee-Marke?                       |                                                                |   |  |
|       | 9         | 1085 | 30   | genau richtig, harr | monisch                        |           |                       |             | geschlossene Frager  | n                      |                                       |                                                                | × |  |
|       | 9         | 1086 | 30   | nix                 |                                |           |                       |             | Q20: Welche der r    | nachfolgend            | aufgeführten Ma                       | irken haben Sie zuletzt gekauft?                               | ? |  |
|       | 9         | 1087 | 30   | Intensiver Geschr   | nack                           |           |                       |             | Jakobs (005)         |                        |                                       |                                                                |   |  |
|       | 9         | 1088 | 30   | nicht wässrig,      |                                |           |                       |             | Codeplan             |                        |                                       |                                                                | × |  |
|       | 9         | 1089 | 30   | super angehem zr    | m trinken                      |           |                       |             | Code                 | 30.1 -                 | DE                                    |                                                                | ^ |  |
|       | 9         | 1090 | 30   | nicht zu bitter ode | r herb und sauer               |           |                       |             | 00119                | Sonstige               | positive Angabe                       | en zu "Geschmack"                                              |   |  |
|       | 9         | 1091 | 30   | schmeckt wie kaf    | fee und ist mild               |           |                       |             | - 00121              | Nachges                | chmack: allgem                        | ein/ gut/ angenehm/ lecker                                     |   |  |
|       | 9         | 1092 | 30   | gibt nichts besser  | s                              |           |                       |             | - 00122              | Nachges<br>Nachges     | chmack: kaum/<br>chmack: natürlic     | nicht (zu) beißend/ kratzig<br>ch/ nicht (zu) künstlich        |   |  |
|       | 9         | 1093 | 30   | kräftig, intensiver | Geschmack                      |           |                       |             | - 00124              | Nachges                | chmack: (angen                        | ehm) bitter/ herb/ sauer                                       |   |  |
|       | 9         | 1094 | 30   | harmonisch im Ge    | eschmack                       |           |                       |             | 00125                | Nachges<br>Sonstige    | positive Angabe                       | zu) bitter/ herb/ sauer<br>en zu "Nachgeschmack"               |   |  |
|       | 9         | 1095 | 30   | der Duft und das e  | er nicht zu stark war          |           |                       |             | 01003 🕗 🖯            | Duft/ Geru             | ich/ Aroma                            | ,                                                              |   |  |
|       |           |      |      |                     |                                |           |                       |             | -00141               | Duft/ Gel<br>Duft/ Gel | ruch/ Aroma: allo<br>ruch/ Aroma: nat | gemein/ gut/ angenehm/ lecker<br>türlich/ nicht (zu) künstlich |   |  |
|       | 9         | 1096 | 30   | geruc d nicht a     | zu sauer                       |           |                       |             | - 00143              | Duft/ Ge               | ruch/ Aroma: (an                      | genehm) bitter/ herb/ sauer                                    |   |  |
|       | 9         | 1097 | 30   | hat einer angener   | nmen geschmack und ist stark   |           |                       |             | 00144                | Sonstige               | positive Angabe                       | en zu "Duft/ Geruch/ Aroma"                                    | E |  |
|       | 9         | 1098 | 30   | Aroma, Geschma      | ck                             |           |                       |             | 00161                | Intensität             |                                       | def les <b>ific</b> ( sinks (see ) solid                       |   |  |
|       | 9         | 1099 | 30   | super Geschmack     | k lecker, vollmundig           |           |                       |             | -00162               | Geschm                 | ack/ Kaffee: nich                     | nt (zu) wässrig/ dünn                                          |   |  |

### Nur benutzte Codes anzeigen

Bei Aktivierung dieser Funktion werden im Codeplan-Fenster nur die vergebenen Codes einer Antwort angezeigt. Folgen mehrere gleichlautende Antworten mit identischen Codes hintereinander, wird im Antwortfenster außerdem nur die erste Antwort angezeigt, die nachfolgenden sind ausgeblendet. Diese Darstellung vereinfacht die Kontrolle der Codierung.

- Wählen Sie im Menüreiter Codieren / Erfassen im Menübereich Codeplan den Menüpunkt Nur benutzte Codes anzeigen.
- Zum Deaktivieren klicken Sie erneut auf den Menüpunkt Nur benutzte Codes anzeigen.

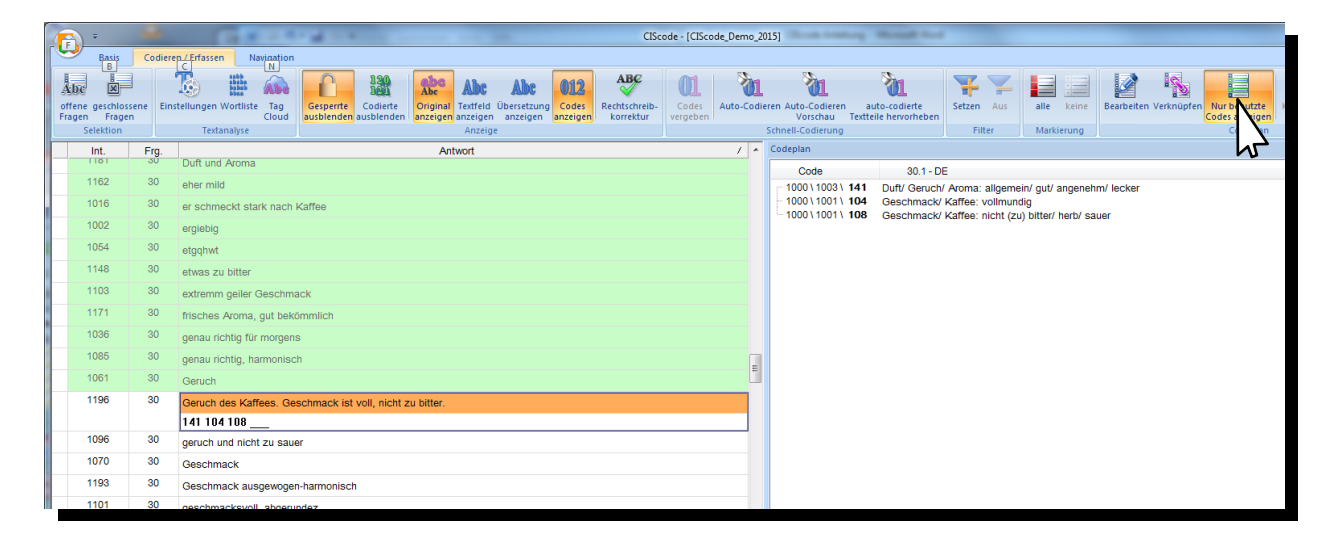

 Umschalten der Ansicht zwischen Alle Codes anzeigen und Nur benutzte Codes anzeigen können Sie mit der Taste F9.

# Schnellcodierung

CIScode bietet die Möglichkeit, mehreren Antworten gleichzeitig einen oder mehrere Codes zuzuweisen. Das kann hilfreich sein, wenn beispielsweise über eine Filterung eine Anzahl von identischen Antworten identifiziert wurde. Selektieren Sie alle Antworten, die einen oder mehrere gleiche Codes erhalten sollen, im Markierungsbereich (links vor den Antworten) durch Anklicken mit der linken Maustaste. Mehrere nacheinander folgende Antworten markieren Sie mit Ziehen bei gedrückter linker Maustaste.

|              |                                  |             | -            | -                   | -                 | CIScode - [CIScode_Demo_2014]                                                                                                    |                 | -                   |                       |                            |   | l                                    | - 0 <b>X</b> |
|--------------|----------------------------------|-------------|--------------|---------------------|-------------------|----------------------------------------------------------------------------------------------------|-----------------|---------------------|-----------------------|----------------------------|---|--------------------------------------|--------------|
| ſ            | Basis                            | Cod         | dieren /     | Erfassen            | Navi              | rigation                                                                                                    |                 |                     |                       |                            |   |                                      | ۲            |
| Abc          | e geschlo<br>n Frag<br>Selektion | ssene<br>en | ]<br>Einstel | lungen We<br>Textan | ortliste<br>alyse | Tag<br>Cloud ausbienden ausbienden ausbienden Ausbienden Ausbienden ausbienden ausbienden Anzeigen Anzeig | گ<br>uto<br>Cod | -Codieren<br>ierung | Setzen Aus<br>Filter  | alle keine<br>Markierung   |   | Komprimieren Expandieren<br>Codeplan |              |
| =            |                                  | 1           |              | F                   |                   | Antina (12)                                                                                                    |                 | odeplap             |                       |                            |   |                                      | ×            |
| <sup>(</sup> | Somp.<br>9                       | 1194        | 50 <b>de</b> | +rg.<br>10          | Nng.              | Antwort /                                                                                                    |                 | Code                | 40.4                  |                            |   |                                      | ~            |
|              | 9                                | 1171        | 646          | 10                  | 1                 | tian tian                                                                                                    |                 | 01000               | Brands                | JE                         |   |                                      |              |
| L            | 0                                | 1144        | 466          | 10                  | 4                 |                                                                                                    |                 | 00101               | Aldi                  |                            |   |                                      |              |
| <b>.</b>     |                                  |             | 400          | 10                  |                   | melidda                                                                                                    |                 | 00102               | Dallmayr              |                            |   |                                      |              |
|              | 9                                | 1095        | 466          | 10                  | 1                 | Melita                                                                                                    |                 | 00103               | Edeka G               | ut & Günstig               |   |                                      |              |
|              | 9                                | 1009        | 466          | 10                  | 1                 | Melitta                                                                                                    |                 | 00105               | Eduscho               |                            |   |                                      |              |
|              | 9                                | 1097        | 466          | 10                  | 1                 | Melitta                                                                                                    |                 | 00106               | Eilles                |                            |   |                                      |              |
|              | 9                                | 1155        | 466          | 10                  | 1                 | Melitta                                                                                                    |                 | 00108               | Lidl                  |                            |   |                                      |              |
|              | 9                                | 1197        | 466          | 10                  | 1                 | Melitta                                                                                                    |                 | 00109               | Melitta               |                            |   |                                      |              |
|              | 9                                | 1200        | 466          | 10                  | 1                 | Melitta                                                                                                    |                 | 00111               | ····· Onko            |                            |   |                                      |              |
|              | 9                                | 1012        | 466          | 10                  | 1                 | molitta                                                                                                    |                 | 00112               | Penny                 |                            |   |                                      |              |
|              | 0                                | 1014        | 466          | 10                  | 4                 |                                                                                                    |                 | 00113               | Tchibo                | in                         |   |                                      |              |
|              | 0                                | 1014        | 400          | 10                  |                   | meiitta                                                                                                    |                 | 00115               | Tempelm               | ann                        |   |                                      |              |
|              | 9                                | 1078        | 400          | 10                  | 1                 | melitta                                                                                                    |                 | 00199               | Sonstige<br>Weiß nicl | Marken<br>ht/ keine Angabe | 6 |                                      |              |
|              | 9                                | 1120        | 466          | 10                  | 1                 | melitta                                                                                                    |                 |                     |                       | ine iteline i tigabe       |   |                                      |              |
|              | 9                                | 1145        | 466          | 10                  | 1                 | Mellitda                                                                                                    |                 |                     |                       |                            |   |                                      |              |
|              |                                  |             |              |                     |                   |                                                                                                    | 9               |                     |                       |                            |   |                                      |              |
|              | 9                                | 1061        | 466          | 10                  | 1                 | mellitta                                                                                                    |                 |                     |                       |                            |   |                                      |              |
|              | 9                                | 1066        | 466          | 10                  | 1                 | metro                                                                                                    |                 |                     |                       |                            |   |                                      |              |
| 6            | 9                                | 1069        | 466          | 10                  | 1                 | metro                                                                                                    |                 |                     |                       |                            |   |                                      |              |

Klicken Sie im Codeplan auf den gewünschten Code. Allen markierten Antworten wird nun dieser Code zugewiesen.

Alternativ kann im Menübereich **Schnellcodierung** über den Menüpunkt **Codes vergeben** das Fenster **Codes vergeben** aktiviert werden.

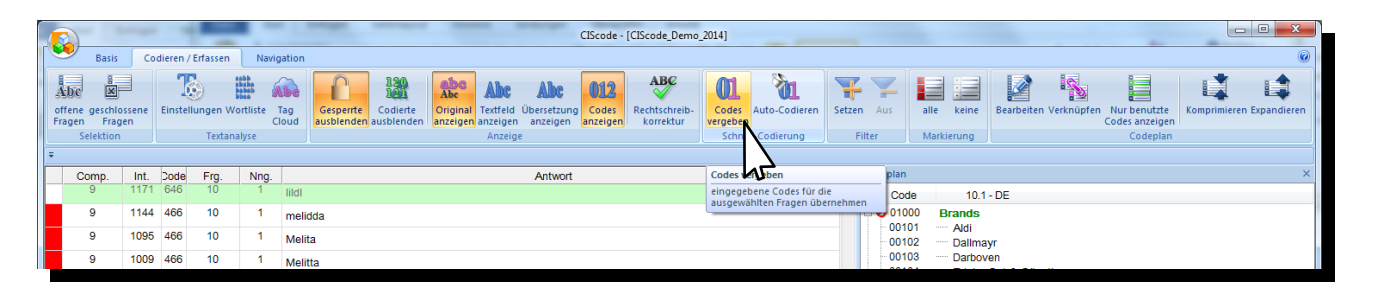

Schreiben Sie hierfür in die Eingabezeile die gewünschte Codenummer. Mehrere Codenummern werden dabei durch Komma oder Leerzeichen voneinander getrennt.

| Codes vergeben | ×            |
|----------------|--------------|
| 109 122        |              |
|                | OK Abbrechen |
|                |              |

Ein **Vorschau**-Fenster bietet die Möglichkeit, die Eingaben vor der Umsetzung noch einmal zu prüfen. Nach der Codevergabe wird eine Bestätigung eingeblendet, bei der die Markierungen wieder aufgehoben oder beibehalten werden können.

| Vorschau           |               | ×           |
|--------------------|---------------|-------------|
| Codes den markiert | en Antworte   | n zuweisen. |
| Codes zu vergeben  | :             | 13          |
| davon bereits vorh | anden:        | 0           |
| M                  | arkierung bei | behalten    |
|                    | ОК            | Abbrechen   |

Die Optionen **Markierung beibehalten** bietet die Möglichkeit, die gesetzten Markierungen auch nach der Codevergabe beizubehalten.

Auf diese Weise ist ein mehrstufiges Vorgehen möglich, wobei jedes Mal manuell die Selektion an die Bedürfnisse angepasst werden kann.

## Codes löschen/ ersetzen

#### Einen Code in einer einzelnen Antwort löschen:

Vergebene Codes können auch wieder gelöscht werden. Klicken Sie in der Codierleiste auf den Code, den Sie löschen möchten. Dann löschen Sie den Code mit der Taste **Entf** oder mit der Rücklöschtaste **+** einzelne Ziffern, um so beispielsweise nur die letzte Stelle eines Codes zu korrigieren.

Alternativ bewirkt der **Klick** auf einen vergebenen Code im Codeplan das Entfernen des Hakens und damit das Löschen des Codes. Generell wirken sich alle Bedienmöglichkeiten gleich aus, d. h. das Löschen eines Codes in der Codierungsleiste bewirkt gleichzeitig das Entfernen des Hakens in der Darstellung des Codeplans und umgekehrt.

#### Einen Code in mehreren Antworten löschen/ ersetzen

Analog zur Mehrfachvergabe von Codes können auch gleichzeitig mehrere Codes gelöscht beziehungsweise durch andere Codes ersetzt werden. Markieren Sie in der linken Spalte des Anzeigefensters für die offenen Antworten durch Mausklick die Antworten, in denen Sie den Code löschen oder ersetzen möchten. Mehrere nacheinander folgende Antworten markieren Sie mit Ziehen bei gedrückter linker Maustaste. Die Felder in der linken Spalte der markierten Antworten werden rot angezeigt. Möchten Sie eine Markierung löschen, klicken Sie nochmals in das Markierungsfeld. Die Markierung ist nun aufgehoben.

|            |                                   |                           |            |                          |                   | CIScode - [CIScode_Demo_2014]                                            |                                                                                                    |
|------------|-----------------------------------|---------------------------|------------|--------------------------|-------------------|--------------------------------------------------------------------------|----------------------------------------------------------------------------------------------------|
| ſ          | Basis                             | s Coc                     | lieren /   | Erfassen                 | Navig             | ation                                                                    | ۷                                                                                                    |
| Dru<br>Dru | cken Codie<br>ausw<br>cken / Ausv | erung<br>verten<br>werten | Codepl     | an Codep<br>rren exporti | plan Kun<br>ieren | Godierung CMT-Codeplan<br>Iusgeben<br>Import / Export<br>Import / Export |                                                                                                    |
|            | Comp.                             | Int.                      | Code       | Frg.                     | Nng.              | Antwort /                                                                | Fragetext ×                                                                                                    |
|            | 9                                 | 1157                      | 646<br>646 | 10<br>10                 | 1                 | Privat Kaffee privat tchibo                                              | Für welche Marken von Kaffee haben Sie in der letzten Zeit Werbung<br>gesehen, gehört oder gelesen? Bitte nennen Sie alle Marken, die<br>Ihnen einfallen. |
|            | 9                                 | 1110                      | 646        | 10                       | 1                 | prodomo                                                                  | geschlossene Fragen ×                                                                                                    |
|            | 9                                 | 1062                      |            | 10                       | 1                 | rehFUIJK654                                                              | Q20: Welche der nachfolgend aufgeführten Marken haben Sie                                                                                                 |
|            | 9                                 | 1074                      |            | 10                       | 1                 | rondo                                                                    | zuletzt gekauft?                                                                                                    |
|            | 9                                 | 1094                      | 646        | 10                       | 1                 | rossmann bio                                                             | Lidi (006)                                                                                                    |
|            | 9                                 | 1115                      |            | 10                       | 1                 | röstfein ronda                                                           | Codeplan ×                                                                                                    |
|            | 9                                 | 1057                      | 646        | 10                       | 1                 | Tcchibo Feine Milde                                                      | Code 10.1 - DE                                                                                                    |
|            | 9                                 | 1104                      | 646        | 10                       | 1                 | Tcchibo Herzhaft Mild                                                    | -00101 — Aldi                                                                                                    |
|            | 9                                 | 1138                      | 466        | 10                       | 1                 | Tchibo                                                                   | 00102 Dallmayr<br>                                                                                                    |
| F          | 9                                 | 1006                      | 466        | 10                       | 1                 | tchibo                                                                   | 00104 Edeka Gut & Günstig                                                                                                    |
|            | 9                                 | 1183                      | 466        | 10                       | 1                 | tchibo                                                                   | -00106 Eduscho                                                                                                    |
|            | 9                                 | 1195                      | 466        | 10                       | 1                 | tchibo                                                                   |                                                                                                    |
|            | 9                                 | 1177                      | 466        | 10                       | 1                 | tchibo                                                                   | - ✓ 00109 Melitta                                                                                                    |
|            | 9                                 | 1002                      | 466        | 10                       | 1                 | tchiho africa                                                            | 00110 Mövenpick                                                                                                    |
|            |                                   |                           |            |                          |                   | 109                                                                      | -00112 Penny                                                                                                    |
|            | 9                                 | 1107                      | 646        | 10                       | 1                 | Tchibo African Blue                                                      | - 00113 Rossmann<br>- 00114 Tchibo                                                                                                    |

Möchten Sie alle Markierungen löschen, klicken Sie im Menübereich **Markierung** auf den Menüpunkt **keine**. Die Markierungen sind nun aufgehoben.

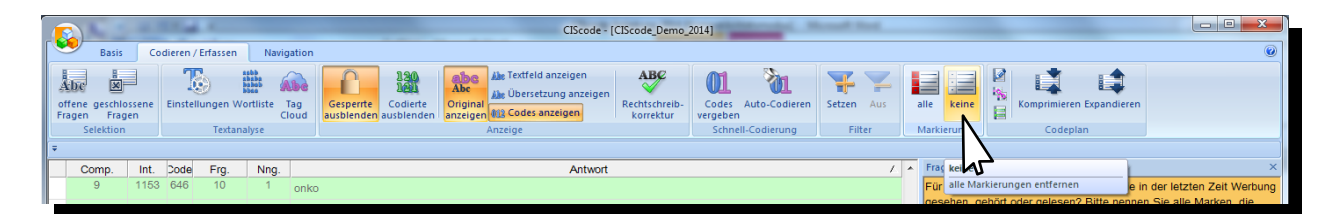

Klicken Sie im Codeplanfenster auf den Code, den Sie löschen oder ersetzen möchten.

| 9 | 1094 | 646 | 10 | 1 | rossmann bio          | 1 501 (000)                                              | 12 |
|---|------|-----|----|---|-----------------------|----------------------------------------------------------|----|
| 9 | 1115 |     | 10 | 1 | röstfein ronda        | Codeplan                                                 | ×  |
| 9 | 1057 | 646 | 10 | 1 | Tochiho Feine Milde   | Code 10.1 - DE                                           | /  |
| 9 | 1104 | 646 | 10 | 1 | Tochibo Herzhaft Mild | 001000 Brandis                                           | 1  |
| 9 | 1138 | 466 | 10 | 1 | Tchiba                | 00102 Dallmayr                                           |    |
| 9 | 1006 | 466 | 10 | 1 | Inhibo                | 00103 Darboven<br>00104 Edeka Gut & Günstig              | /  |
| 9 | 1183 | 466 | 10 | 1 | tehilos               | - 00105 - Eduscho                                        |    |
| 9 | 1195 | 466 | 10 | 1 | tehibe                | 00100 Enles                                              | /  |
| 9 | 1177 | 466 | 10 | 1 | tehino                | - 00108 Lidi                                             |    |
| 9 | 1002 | 466 | 10 | 1 | table africa          | 00110 Mövenpick                                          |    |
|   |      |     |    |   | 109                   | -00111 — Опко<br>-00112 Penny                            |    |
| 9 | 1107 | 646 | 10 | 1 | Tchibo African Blue   | - 00113 Rossmann                                         |    |
| 9 | 1169 | 646 | 10 | 1 | tchibo afrika blue    | -00115 — Tempelmann                                      |    |
| 9 | 1192 | 646 | 10 | 1 | tchibo afrikan blau   | O0199 Sonstige Marken     O0999 Weiß nicht/ keine Angabe |    |

Die Vorschau Codes löschen wird angezeigt:

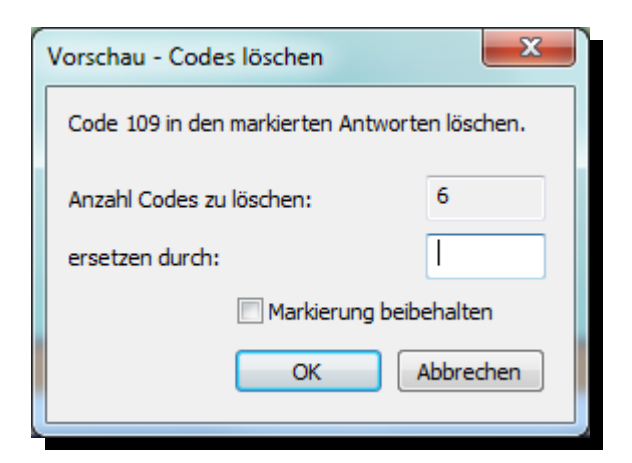

Der Code in den ausgewählten Antworten wird nun gelöscht, wenn Sie auf **OK** klicken. Der Code in den ausgewählten Antworten wird durch einen anderen Code ersetzt, wenn Sie im Eingabefeld **ersetzen durch** eine Codenummer eingeben und danach auf **OK** klicken.

### **Filter**

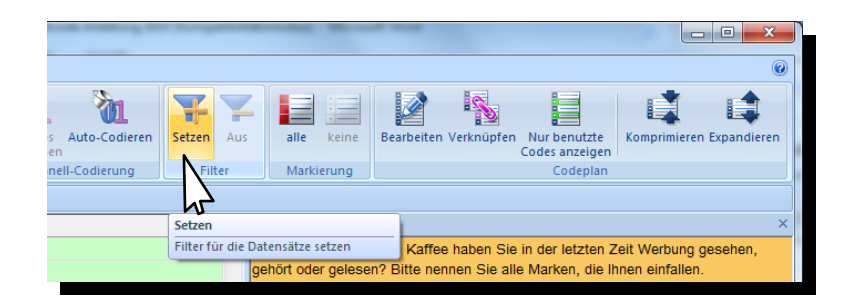

 Um nur Antworten angezeigt zu bekommen, die bestimmte Eigenschaften aufweisen (z. B. gleiche Wörter oder gleiche vergebene Codenummern), kann im Menübereich Filter mit dem Menüpunkt Setzen ein entsprechender Anzeigefilter gesetzt werden.

| ter                               |                              |                                 | The second                                                                                               |
|-----------------------------------|------------------------------|---------------------------------|----------------------------------------------------------------------------------------------------|
| Fragenummer<br>10.1: Brands - Ads | Computernummer               | Interview - Datum<br>29.10.2014 | Auswahl - Statistik<br>Anzahl Interviews: -<br>Anzahl Fragen: -<br>- bearbetbar: -<br>- nur anzeigbar: - |
|                                   | Projekt - Version            | Sprache<br>DE                   | - nicht bearbetet: -<br>davon leer: -<br>- bearbetet: -<br>Falzahl berechnen                             |
|                                   | Telprojekt<br>0001.0001.0001 |                                 | Interview - Status<br>V gütlig<br>V ungütlig<br>V abgebrochen<br>V Test                                  |
|                                   | Interview - Nummer<br>von    | Suche<br>Codierer:              | Antworten                                                                                                |
| Antwort und Code                  |                              |                                 | Nur ganzes Wort suchen                                                                                   |
|                                   |                              |                                 | OK Abbrechen                                                                                             |

 Informationen zu den verschiedenen Möglichkeiten bei der Eingabe von Filterbedingungen sind über den Button info ersichtlich.

| Filter-Info                                                                                                    |
|----------------------------------------------------------------------------------------------------|
| Beispiele für gültige Ausdrücke für Antwort / Code:                                                                   |
| "Text1" und "Text2" oder "Text3"                                                                                      |
| Code=1000<br>Code=100,110                                                                                             |
| Code=200210<br>Q10=1                                                                                                  |
| Q20=1,3<br>Q30[2]=4                                                                                                   |
| ("Text1" oder "Text2") und Code=1000<br>nicht("Text1") und nicht(Code=100)                                            |
| CodeCount>0                                                                                                    |
| Erlaubt ist UND, ODER, NICHT, runde Klammer ()<br>Für UND kann &, für ODER kann  , für NICHT kann ^ verwendet werden. |
| Eine vereinfachte Eingabe ist möglich:                                                                                |
| <ul> <li><nur ein="" wort="">&gt; wird automatisch in Anführungszeichen eingefasst</nur></li> </ul>                   |
| ОК                                                                                                    |

 Sämtliche Anzeigefilter werden mit einem Klick auf den Menüpunkt Aus im Menübereich Filter außer Funktion gesetzt.

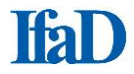

- Mit Fallzahl berechnen unter Auswahl Statistik können Sie sich die Anzahl der Interviews sowie Antworten anzeigen lassen, welche den Filter-Kriterien entsprechen. Angezeigt werden:
  - Anzahl Interviews
  - Anzahl Antworten
  - Anzahl Antworten bearbeitbar
  - Anzahl Antworten nur anzeigebar
  - Anzahl Antworten nicht bearbeitet
  - Anzahl Antworten davon leer (im Kontext mit Filter ohne Bedeutung)
  - Anzahl Antworten bearbeitet

| Filter             |                      | · Pagetar         |                        |
|--------------------|----------------------|-------------------|------------------------|
| Fragenummer        | Computernummer       | Interview - Datum | Auswahl - Statistik    |
| 30.1: Likes        | 9                    | 29.10.2014        | Anzahl Interviews: 7   |
|                    |                      |                   | Anzahl Antworten: 7    |
|                    |                      |                   | - bearbeitbar: 7       |
|                    |                      |                   | - nur anzeigbar: 0     |
|                    |                      |                   | - nicht bearbeitet: 6  |
|                    |                      |                   | davon leer: 0          |
|                    | Projekt - Version    | Sprache           | - bearbeitet: 1        |
|                    | 1                    | DE                | Fallzahl berechnen     |
|                    |                      |                   |                        |
|                    |                      |                   |                        |
|                    | Tailaraiakt          |                   |                        |
|                    |                      |                   | Interview - Status     |
|                    | 0001.0001.0001       |                   | 🔽 gültig               |
|                    |                      |                   | v ungültig             |
|                    |                      |                   | abgebrochen            |
|                    | Interview Nummer C   | urba              | V lest                 |
|                    | Interview - Nummer S | uche              | Antworten              |
|                    | Von •                |                   | ✓ bearbeitet           |
|                    | bis  Co              | odierer:          | nicht bearbeitet       |
|                    | Er                   | fasser:           | leere Antwort          |
| Antwort und Code   |                      |                   |                        |
| "nicht"und "stark" |                      |                   | Nur ganzes Wort suchen |
|                    |                      |                   | info 🔲                 |
|                    |                      | (                 | OK Abbrechen           |

- Ohne Eingabe von Filterbedingungen bei Antwort und Code können Sie sich mit Fallzahl berechnen unter Auswahl - Statistik die Gesamtstatistik der ausgewählten Fragen anzeigen lassen.
- Alternativ können Sie durch Klicken mit gedrückter Strg -Taste in der aktuellen Zeile auf ein Wort der Antwort nach diesem Wort und nach Wörtern mit identischem Wortstamm filtern.
- Darstellung: Wird nach einem Wort oder Wortstamm gefiltert, werden die Suchergebnisse Gelb hinterlegt angezeigt.

| 6 |               |             |                    |                                         | CIScode - [CIScode_Demo                                                                                            | _2014           | ]                                          |
|---|---------------|-------------|--------------------|-----------------------------------------|----------------------------------------------------------------------------------------------------|-----------------|--------------------------------------------|
| ſ | Basis         | Co          | dieren / Erfas     | sen Navigation                          |                                                                                                    |                 |                                            |
|   | Abc Selection | ssene<br>en | Einstellunge<br>Te | en Wortliste Tag<br>Cloud<br>extanalyse | 130       120         Gespertte       Codierte         ausblenden       ausblenden         Anzeigen       Anzeigen | Co<br>verg<br>S | Auto-Codieren<br>eben<br>schnell-Codierung |
|   | Comp.         | Int.        | Frg.               | Verbundene Frage<br>Q20: Melitta (007)  | Antwort<br>Proma, Geschmack                                                                                        | - ^             | Fragetext                                  |
| l | 9             | 1200        | 30                 | Q20: Eduscho<br>(004)                   | aromareich, vollmundig im Geschmack                                                                                |                 | was gerain innen g                         |
|   | 9             | 1156        | 30                 | Q20: Darboven<br>(003)                  | aromatisch, frischer Geruch                                                                                        |                 |                                            |
|   | 9             | 1024        | 30                 | Q20: Jakobs (005)                       | aromatischer Geschmack                                                                                             |                 |                                            |
|   | 9             | 1108        | 30                 | Q20: Onko (009)                         | aromatischere Gecchmack                                                                                            |                 |                                            |
|   | 9             | 1056        | 30                 | Q20: Tchibo (011)                       | ausgewogenes Aroma, nicht so staRK                                                                                 |                 | Codeplan                                   |
|   | 9             | 1181        | 30                 | Q20: Penny (010)                        | Duft und Aroma                                                                                                    |                 | Code                                       |
|   | 9             | 1171        | 30                 | Q20: Melitta (007)                      | frisches Aroma, gut bekömmlich                                                                                     |                 | 01000<br>01001<br>00101                    |
|   | 9             | 1030        | 30                 | Q20: Darboven<br>(003)                  | harmonisch <mark>aroma</mark>                                                                                      |                 | 00102<br>00103<br>00104                    |
| • | 9             | 1044        | 30                 | Q20: Eduscho<br>(004)                   | keräftiges <mark>Aroma</mark>                                                                                      |                 |                                            |
|   | 9             | 1064        | 30                 | Q20: Onko (009)                         | Kräfiger Kaffeegeschmack, intensives Aroma                                                                         |                 | - 00108                                    |
|   | Q             | 1050        | 30                 | OOOL Tabiba (044)                       | Nieskersekurselt <mark>errore</mark> tiesk                                                                         |                 | -00119                                     |

### **Geschlossene Fragen**

Bei einigen Fragestellungen kann es von Nutzen sein, sich die Antworten von geschlossenen Fragen anzeigen zu lassen, beispielsweise eine Zuordnung zu dem aktuell beurteilten Produkt. Dafür oben links den Menüpunkt **geschlossene Fragen** anklicken. Der Auswahldialog für die geschlossenen Fragen wird angezeigt.

|                         |                                      |                                      | * * ****                | CIScode - [CIScode_Demo_2                         | 014]                              | to galaxy         |                   |            |                          |
|-------------------------|--------------------------------------|--------------------------------------|-------------------------|---------------------------------------------------|-----------------------------------|-------------------|-------------------|------------|--------------------------|
|                         | Basis Codieren / Erfassen Navigation |                                      |                         |                                                   |                                   |                   |                   |            |                          |
| Abc<br>offene<br>Fragen | geschlossene<br>Fragen               | Einstellungen Wortliste Tag<br>Cloud | Gesperrte<br>ausblenden | Abc<br>Original<br>anzeigen<br>Mit Codes anzeigen | ABC<br>Rechtschreib-<br>korrektur | Codes vergeben    | 😴 Setzen<br>🛫 Aus | alle keine | Komprimieren Expandieren |
| St                      | elektion                             | Textanalyse                          |                         | Anzeige                                           |                                   | Schnell-Codierung | Filter            | Markierung | Codeplan                 |
| Ŧ                       |                                      |                                      |                         |                                                   |                                   |                   |                   |            |                          |

Es können beliebig viele Fragen gleichzeitig gewählt werden. Gewünschte Fragen durch das Setzen eines Hakens auswählen (die Auswahlbox "Alle" markiert sämtliche geschlossenen Fragen eines Fragebogens) und mit **OK** bestätigen.

| Auswahl Fragen                                                                                              |
|----------------------------------------------------------------------------------------------------|
| Wählen Sie hier die Fragen, deren Antworten angezeigt werden<br>sollen.                                     |
| Alle                                                                                                    |
| Q20: Wie alt sind Sie?                                                                                      |
| Q40: Welche der nachfolgend aufgeführten Marken haben<br>Q50: Was gefällt Ihnen gut an dieser Kaffee-Marke? |
| Q70: Wenn Sie diese Kaffee-Marke nicht kaufen würden, w                                                     |
|                                                                                                    |
|                                                                                                    |
|                                                                                                    |
| OK Abbrechen                                                                                                |
|                                                                                                    |

Durch Eingabe der Fragenummer mit der Tastatur (hier Q20) wird die entsprechende Frage automatisch vorselektiert, was insbesondere bei längeren Listen die Auswahl der gewünschten Frage erheblich vereinfachen kann. Die Tastatureingaben werden in hellgrauer Schrift am **unteren linken Rand des Auswahlfensters** protokolliert.

Die Antworten zu den ausgewählten geschlossenen Fragen werden nun in einem gesonderten Fenster angezeigt. Die Fenstergröße kann durch Ziehen der Fensterränder nach Belieben angepasst werden. Sofern das Fenster nicht mehr benötigt wird, kann es auch geschlossen werden.

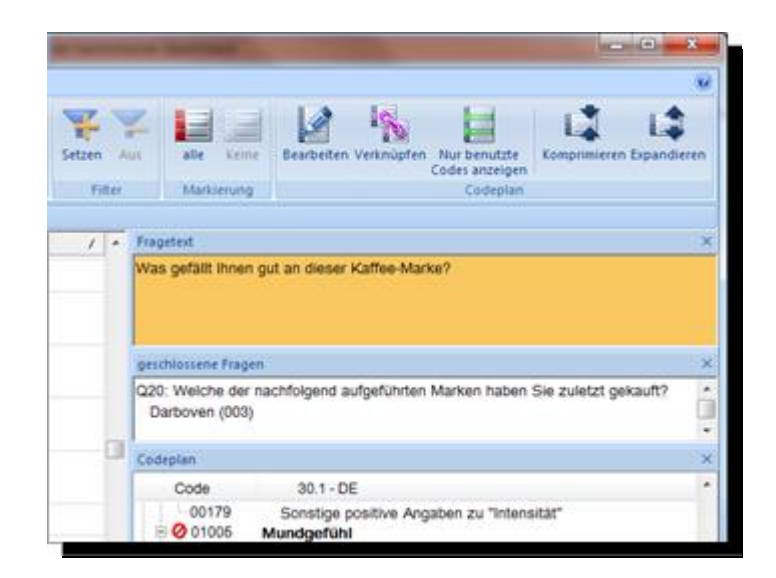

Alternativ besteht die Möglichkeit, sich geschlossene Fragen als verbundene Frage in einer sortierbaren zusätzlichen Spalte neben den offenen Antworten einzublenden.

| Á | <u>} -</u>          | -        | - F Linchesophy   | pri territ              | CIScode - [CIScode_Demo_2015]                                          |      | -                                                           |
|---|---------------------|----------|-------------------|-------------------------|------------------------------------------------------------------------|------|-------------------------------------------------------------|
|   | ~                   | Basis Co | dieren / Erfassen | Navigati                | on                                                                     |      |                                                             |
|   | Abc                 | ×        | Tê)               | ababa<br>babab<br>babab | La La La La La La La La La La La La La L                               |      | <u>ðı</u> <u>ðı</u>                                         |
| F | offene ge<br>Fragen | Fragen   | Einstellungen W   | ortliste Tag<br>Clou    | d ausblenden ausblenden anzeigen die Codes anzeigen korrektur vergeben | ren  | Auto-Codieren auto-codierte<br>Vorschau Textteile hervorheb |
|   | Sele                | ktion    | Textan            | alyse                   | Anzeige                                                                | Schr | nell-Codierung                                              |
|   | Comp.               | Int.     | Coder             | Frg.                    | Antwort /                                                              | *    | Fragetext                                                   |
|   | 9                   | 1015     | 661               | 30                      | man kann viel davon trinken                                            |      | Was gefällt Ihnen gut an diese                              |
|   | 9                   | 1191     | 661               | 30                      | man kann viel davon trinken -abs                                       |      | geschlossene Fragen                                         |
|   | 9                   | 1172     | 661               | 30                      | mild und ohne schlechten Nachgeschmack                                 |      | Q20: Welche der nachfolgend                                 |
|   | 9                   | 1017     | 661               | 30                      | mild, nicht so stark                                                   |      | Darboven (003)                                              |
|   | 9                   | 1136     | 661               | 30                      | mild, nicht zu stark guter Geruch                                      |      | Codeplan                                                    |
|   | 9                   | 1175     | 466               | 30                      | mild, nicht zu stark, nicht so bitter                                  |      | Code 30.1 - DE                                              |
|   |                     |          |                   |                         |                                                                        |      | © 1000 Positive Ang                                         |
|   | 9                   | 1167     | 466               | 30                      | milder Geschmack;nicht zu herb                                         |      | 101 Geschmack                                               |
|   | 9                   | 1146     | 466               | 30                      | milder Kaffegeschmack, nicht so stark                                  |      | - 102 Geschmack                                             |

Nach **Rechtsklick** auf den grauen Balken öffnet sich ein Auswahlfeld. Wählen Sie die Spalte **Verbundene Frage**.

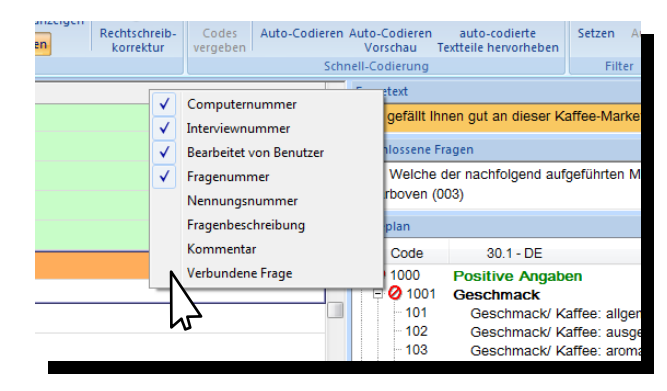

Im Auswahlfenster kann jeweils eine geschlossene Frage durch Anklicken oder durch Eingabe der Fragenummer mit der Tastatur ausgewählt werden. Die Angaben aus der geschlossenen Frage können dann wie bei den anderen Spalten auch sortiert und gefiltert werden und ermöglichen so eine zusätzliche Strukturierung der zu bearbeitenden offenen Antworten.

| Auswahl Frage                                                                                                 |      |
|----------------------------------------------------------------------------------------------------|------|
| Wählen Sie hier die Frage, die in der zusätzlichen Spalte angezeigt werden soll.                              |      |
| Q20: Welche der nachfolgend aufgeführten Marken haben :<br>Q30: Was gefällt Ihnen gut an dieser Kaffee-Marke? |      |
| Text tippen zum Suchen in der Liste                                                                           | chen |

# **CIScode - Tastenbelegung**

#### Textteile kopieren:

Mit F2 oder Doppelklick in den Text den Bearbeitungsmodus aktvieren. Text oder Textteile mit der Maus markieren. Mit der Tastenkombination Strg + C kopieren. Mit F2 oder ESC oder Klick auf andere Antwortenden den Bearbeitungsmodus verlassen.

#### Fenster:

Strg + Umschalttaste + R: Standardanordnung aller Fenster ("Fragetext", "geschlossene Fragen", "Codeplan" und "Codierung")

#### Menübedienung:

F9: Umschalten der Ansicht zwischen "alle Codes anzeigen" und "nur benutzte Codes anzeigen"

#### <u>Navigation im Codierbereich:</u>

| Nächste Antwort:   | ■ Pfeil-Taste "♥"                                 |
|--------------------|---------------------------------------------------|
|                    | <ul> <li>Enter-Taste</li> </ul>                   |
|                    | <ul> <li>Return-Taste</li> </ul>                  |
| Vorherige Antwort: | • Pfeil-Taste " <sup>1</sup>                      |
|                    | Tastenkombination Strg + Z                        |
| Erste Antwort:     | Tastenkombination Strg + Pos1                     |
| Letzte Antwort:    | <ul> <li>Tastenkombination Strg + Ende</li> </ul> |
|                    | -                                                 |
|                    |                                                   |

## **CIScode-Hilfe**

#### Informationen über CIScode:

Informationen zur Programmversion von CIScode und weitere Informationen über CIScode können jederzeit über den Button **Fragezeichen** am rechten oberen Rand angezeigt werden.

#### Interviews werden nicht geladen:

- Es wurden noch keine Interviews durchgeführt bzw. auf dem Codierserver hinterlegt. Einzelne Fragen, die keine Werte aufweisen, werden in CIScode durch einen Strich in runden Klammern (-) gekennzeichnet.
- CIScode lädt zur Verringerung der Ladezeiten beim Programmstart die Interviewdaten in mehreren Abschnitten; d. h. unmittelbar nach dem Programmstart stehen unter Umständen noch nicht alle Interviews für die Codierung zur Verfügung. Im Dialog zur Projektauswahl kann das sofortige Laden aller Interviews über die Option Zuerst warten, bis alle anstehenden Daten importiert sind erzwungen werden.
- 3. Die Interviews werden bereits von einem anderen Zugriffsberechtigten bearbeitet. Der Zugriff auf diese Interviews ist für alle anderen CIScode-Nutzer gesperrt.
- 4. Die Zugriffssperre auf Interviews wurde (beispielsweise durch eine unterbrochene Internet-Verbindung) nicht aufgehoben, obwohl die Interviews nicht mehr bearbeitet werden. In diesem Fall kann die Zugriffssperre über CIScode:admin aufgehoben werden, siehe unter Codierer freigeben. Wenden Sie sich dafür im Zweifelsfall an den Administrator.

#### Codeplan wird nicht angezeigt:

- 1. Es wurde noch kein Codeplan erstellt bzw. auf den Server geladen. Es wird ein passender Codeplan benötigt.
- 2. Der Codeplan ist in der gewünschten Sprache nicht verfügbar. Es wird eine entsprechende Sprachversion bzw. eine Sprachverknüpfung des Codeplans benötigt.
- 3. Der Menüpunkt **Nur benutzte Codes** anzeigen im Menübereich **Codeplan** ist aktiviert. Sofern noch kein Code vergeben wurde, bleibt das Codeplanfenster daher leer.

#### • Offene Antworten werden nicht angezeigt:

- 1. Der Menüpunkt **Codierte ausblenden** im Menübereich **Anzeige** ist aktiviert. Wenn alle Antworten bereits codiert sind, bleibt das Anzeigefenster leer.
- 2. Der Menüpunkt **Setzen** im Menübereich **Filter** ist aktiviert. Wenn keine Antworten den Filterbedingungen entsprechen, bleibt das Anzeigefenster leer.

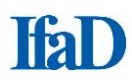

#### Fehlermeldung "Programmversion nicht aktuell":

CIScode wird beständig weiterentwickelt. Um mit der jeweils aktuellen Version arbeiten zu können, besteht die Möglichkeit, das Programm über den Menüpunkt Update (aufzurufen über den Start-Button oben links) auf den neuesten Stand zu bringen. Sofern eine neuere Programmversion vorhanden ist, werden die erforderlichen Daten heruntergeladen und <u>installiert.</u> <u>Das Programm</u> schließt sich nach einer solchen Aktualisierung von selbst und wird darauf automatisch neu gestartet.

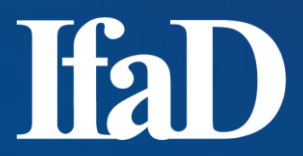

Institut für angewandte Datenanalyse GmbH

Uhlandstraße 68 22087 Hamburg Tel: +49 (0)40 25 17 13-0 Fax: +49 (0)40 25 17 13-33

Geschäftsführer: Klaus Oberecker

Web: http://www.ifad.de